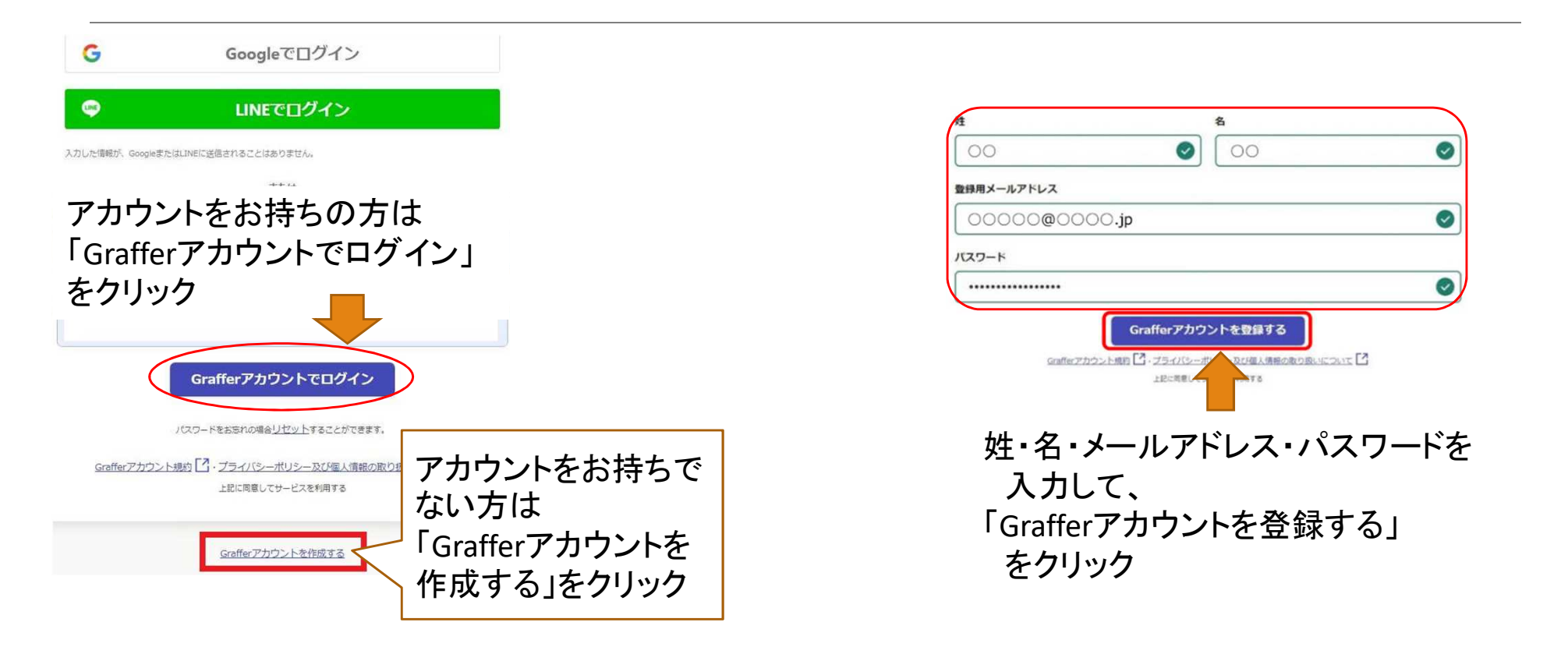

#### From noreply@mail.graffer.jp

#### V

【Graffer アカウント】 仮登録完了のお知らせ  $\overrightarrow{\Delta}$ 

10:58

Grafferのサービス利用アカウントの仮登録が完了しまし た。 以下のURLをクリックすることでアカウントの本登録が完 了します。

https://accounts.graffer.jp/activation/1615e0b4-925c -4cb5-a8e7-cff39d81c6c9

引き続きサービスをご利 たさい。

※本メールにお ffer.jp URLをクリック までご連絡いた ※本メールは自動医信です。このハ ただい てもお答えする事ができませんのでご了承ください。

株式会社 Graffer

https://graffer.jp/ Copyright © Graffer, Inc.

#### 通知用メールアドレスの仮登録 が完了しました。

本登録用のメールを送信しましたので、ア カウントの本登録をお願いいたします。

メールが届かない場合、以下の2点をご確 認ください

・迷惑メールフォルダに届いている

・入力されたメールアドレスに誤りがある

※PCメールの受信拒否設定をされている場 合、「@mail.graffer.jp」を受信できるよう に設定いただきますようお願いいたします。 ※本登録用のメールが届かない場合、お手 数ですが、再度ご登録操作をお願いいたし ます。

#### ログイン画面に戻る

accounts.graffer.jp

仮登録が完了し、 登録メールアドレスにメー ルが届く

※メールが届かない場合、 迷惑メールフォルダに届 いていないか確認

※「@mail.graffer.jp」のド メイン受信の設定を行う

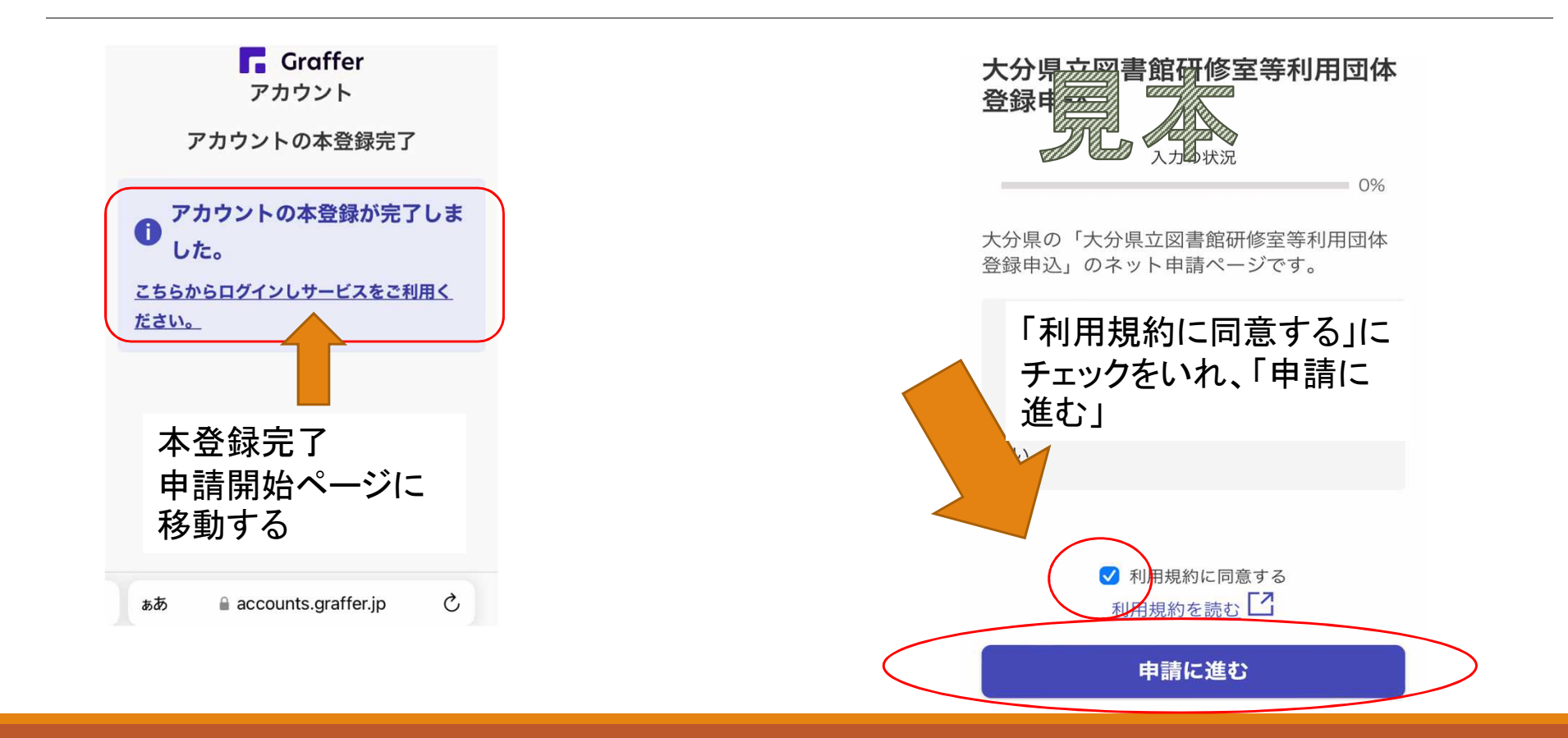

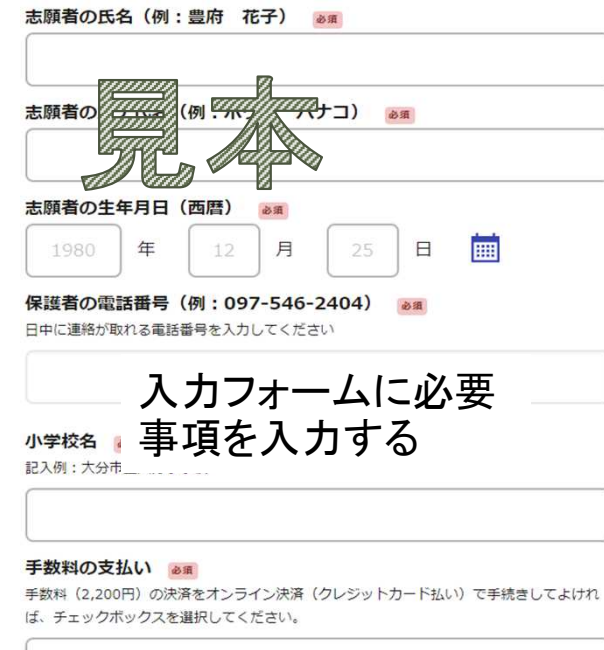

○ オンライン決済をします

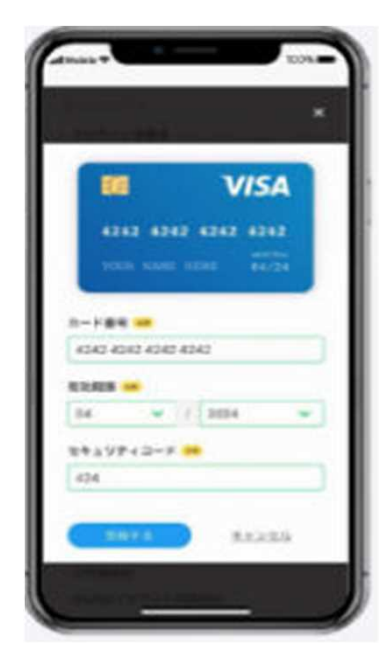

クレジットカードの各種情報を 入力する

### <クレジットカード対応ブランド>

- VISA
- Mastercard
- JCB
- American Express
- Diners Club

#### 入学者選抜手数料申請受け付けのお

知らせ。外部 受信トレイ×

noreply@mail.graffer.jp To 自分 マ

「(テスト) 令和5年度大分豊府中学校入学者選抜手数料」の申請を受け付 けいたしました。別途、入学願書を作成し、期間内(12月12日(月) ~12月16日(金)) に大分豊府中学校に簡易書留で郵送してくださ い。

9:11 (0 分前) 🟠 🕤 🚦

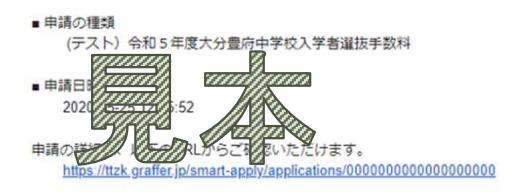

※本メールは送信専用アドレスからお送りしています。ご返信いただいて も受信できかねます。 ※本オンライン申請サービスは、株式会社グラファーが大分県公式サービ スとして運営しています。 ※ご不明点やご質問は、大分県で受け付けています。大分県まで直接お問 い合わせください。

▼ 送信者に関する情報 株式会社グラファー Copyright © Graffer, Inc. 登録が完了したら、 登録メールアドレス に申請受付のお知 らせが届く